Across most STAR screens, you have the ability to Clone an existing record. This streamlined way of data entry quickly allows you to enter several similar activities and ensures complete and accurate information being captured for your activities.

Two of the BEST places to clone records are Maintenance of Certification and Teaching activities. Teaching activities include Program Teaching, Clinical Teaching and Supervision.

Often activities for an area (Program Teaching for example) have similar fields to complete, with the variation being the Type of Course / Activity, Date and hours.

## Clone

The Clone button can be your best friend! Cloning records is available from the bottom of the Data Entry

page Save Save / Clone Reset Cancel

OR from the Data Grid screen.

|              |                         |       |                                   |                                 |                               |                                                  | Find<br>Member                   |           |                                             |                                               |    |
|--------------|-------------------------|-------|-----------------------------------|---------------------------------|-------------------------------|--------------------------------------------------|----------------------------------|-----------|---------------------------------------------|-----------------------------------------------|----|
| Grid Columns |                         |       |                                   |                                 |                               |                                                  |                                  |           |                                             |                                               |    |
| •            | ı                       | 10    | Program                           | Type of Course /<br>Activity    | Institution /<br>Organization | Faculty                                          | Department                       | Division  | Hours per<br>Teaching<br>Session<br>or Week | Number of<br>Teaching<br>Sessions or<br>Weeks |    |
| ****         | Edit<br>Clone<br>Delete | 70234 | Postgraduate Medical<br>Education | Presenter -<br>Specialty Rounds | Western University            | Schulich<br>School of<br>Medicine &<br>Dentistry | Department of Medical<br>Imaging | Radiology | 1.5                                         | 1                                             | N¢ |
|              | Edit<br>Clone<br>Delete | 70203 | Postgraduate Medical<br>Education | Presenter -<br>Specialty Rounds | Western University            | Schulich<br>School of<br>Medicine &<br>Dentistry | Department of Medical<br>Imaging | Radiology | 1.5                                         | 1                                             | Ne |
| ш            | Edit<br>Clone<br>Delete | 67183 | Postgraduate Medical<br>Education | Presenter -<br>Specialty Rounds | Western University            | Schulich<br>School of<br>Medicine &<br>Dentistry | Department of Medical<br>Imaging | Radiology | 1.5                                         | 1                                             |    |
|              | Edit<br>Clone<br>Delete | 66273 | Postgraduate Medical<br>Education | Presenter -<br>Specialty Rounds | Western University            | Schulich<br>School of<br>Medicine &<br>Dentistry | Department of Medical<br>Imaging | Radiology | 1.5                                         | 1                                             | N¢ |

Once a record has been entered, if you click Save/Clone (data entry page), the current record is saved, and a copy of that record is displayed. This allows you to change the few items that are different (Type of Course), Hours, Dates, etc.

Combining these techniques can provide a streamlined way for you to enter teaching activities quickly, efficiently and completely.

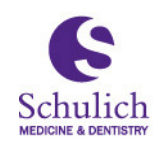

Schulich School of Medicine & Dentistry

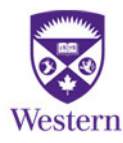